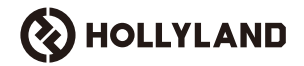

# Cosmo C2

### 取扱説明書

V1.0

### はじめに

このたびは **Cosmo C2** 高解像度ワイヤレスビデオ伝送システムをお買い上げいただきありがとうございます。本製品は Hollyland が自社開発した最新 HEVO 2.0 ワイヤレス伝送技術を採用し、周波数チャンネルをシームレスに切り替えるこ とができ、遅延時間がきわめて短いビデオ伝送が行えます。

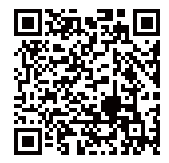

QR コードをスキャンすると詳 しい取扱説明書が入手できます

### 主な特長

■ 主な特長

- 1台の受信機を2台までの送信機に接続できます
- 自社開発の最新 HEVO 2.0 無線伝送テクノロジーのおかげで、きわめて高い安定性とシームレスな周波数ホッピング が実現できました
- 遅延時間がきわめて短い(最低 33 ミリ秒(1080P60\*))
- ・ 1000 メートル (3280 フィート) の無線伝送範囲を実現
- ・ 送信機は HDMI IN、SDI IN、SDI LOOP OUT に対応
- ・ 受信機は HDMI OUT A、SDI OUT A、HDMI OUT B、SDI OUT B に対応
- HDMI/SDI ポートは 1080P60 入出力に対応
- HDMI/SDI ポートはフラクショナルフレームレート入出力に対応
- 受信機はデュアル UVC ストリーミング出力 (1080P60) に対応 (macOS ではデュアルストリームキャプチャに対応しない)
- 受信機のイーサネットポートは NDI 伝送プロトコルと RTMP ストリーミングに対応
- 受信機は低フレームレート変換出力に対応 (P24/P25 などの信号は P60 出力に変換され、P60 出力と同じ円滑性を有 する)
- 複数の電源オプションに対応:送信機では DC 電源アダプター (ロック) + NP-F バッテリー、受信機では DC 電源ア ダプター (ロック) + V マウントバッテリープレート
- ポイントツーポイントペアリングに対応

注意:関連データは、Hollyland 研究室におけるテストで得られています。

### 同封物の確認

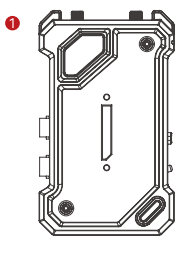

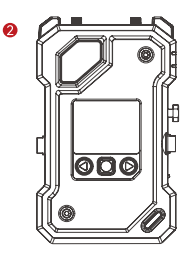

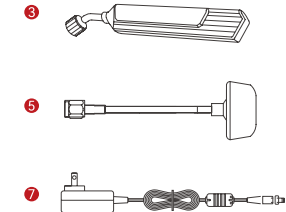

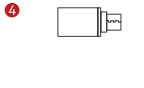

6

Л

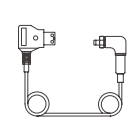

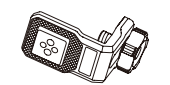

8

Ð

 $\mathbf{D}$ 

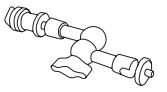

0

\_ \_

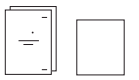

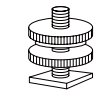

10

12

### 同封物の確認

| 本体・付属品                | 2 台の送信機と<br>1 台の受信機 | 1台の送信機と<br>1台の受信機 | 1台の送信機 |
|-----------------------|---------------------|-------------------|--------|
| ①送信機 (TX)             | 2                   | 1                 | 1      |
| ②受信機 (RX)             | 1                   | 1                 | -      |
| ③ ブレードアンテナ            | 7                   | 5                 | 2      |
| ④ USB-C OTG アダプター     | 1                   | 1                 | 1      |
| ⑤キノコアンテナ              | -                   | -                 | -      |
| ⑥ D タップ→ DC ケーブル(ロック) | -                   | -                 | -      |
| ⑦ DC 電源アダプター          | 1                   | 1                 | -      |
| ⑧ スタビライザー用ネジ継手        | -                   | -                 | -      |
| ⑦マジックアーム(5インチ)        | -                   | -                 | -      |
| ⑩回転式コールドシューマウント       | -                   | -                 | -      |
| ⑪ コールドシュー             | 2                   | 1                 | -      |
| ⑫ 拡張アクセサリ             | 2                   | 1                 | -      |
| ③ 保証カード               | 1                   | 1                 | 1      |
| ⑭ クイックガイドと同梱物リストカード   | 1                   | 1                 | 1      |

注意:

1. 各部品の数量と外観は製品構成ごとに異なります。実際の同梱内容は梱包リストカードをご覧ください。

2. 上記のアクセサリは、必要に応じて、公式 Hollyland サイトから個別に購入できます。

各部名称

■送信機

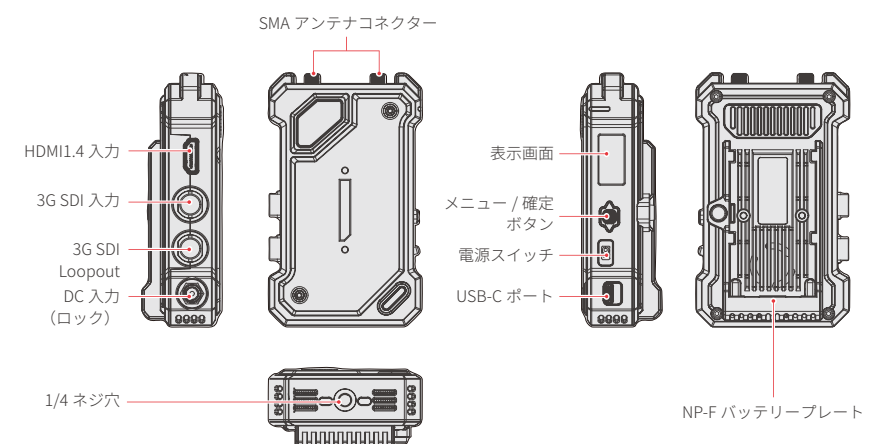

各部名称

■ 受信機

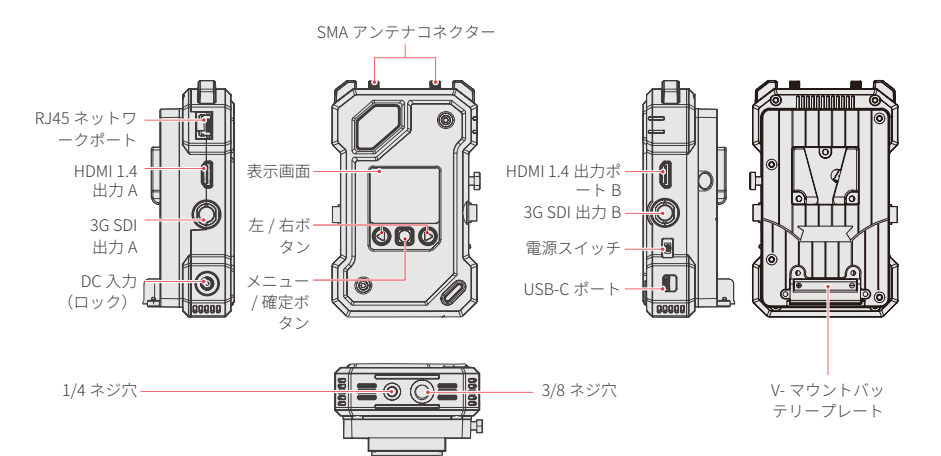

インストール

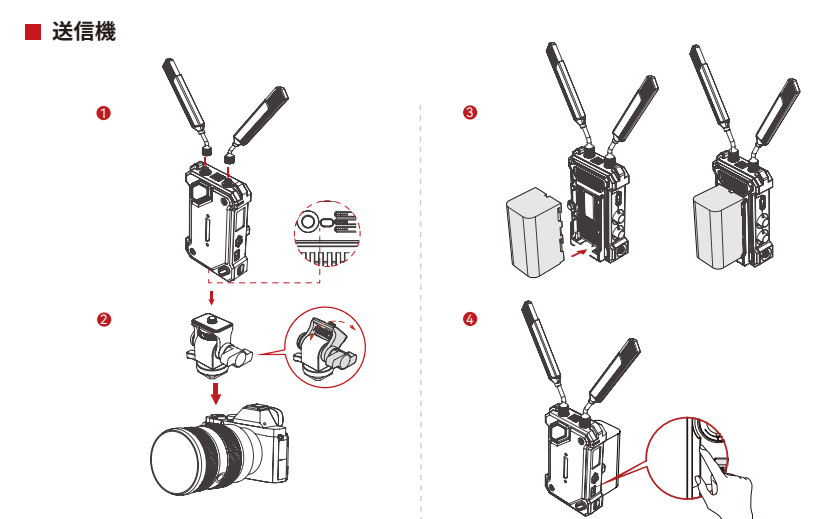

1. 図示のようにアンテナを取り付けます。
 2. マジックアーム、回転式コールドシューマウントなどのアクセサリで、カメラに送信機をマウントします。

3. バッテリーを取り付けます (NP-F バッテリーまたは DC 電 源アダプターに対応 )

4. 電源スイッチを下に切り替えて、送信機の電源をオンにします。

インストール

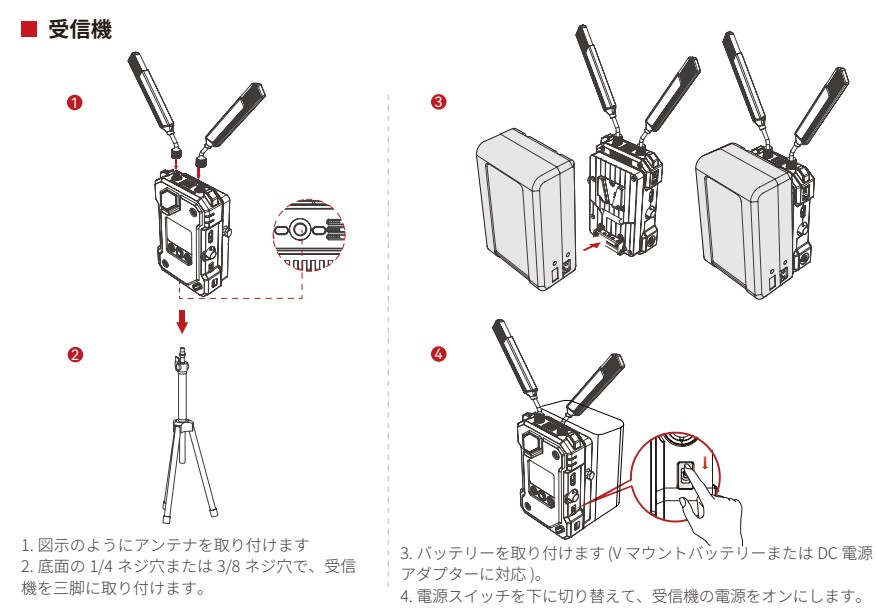

### ホーム画面の概要

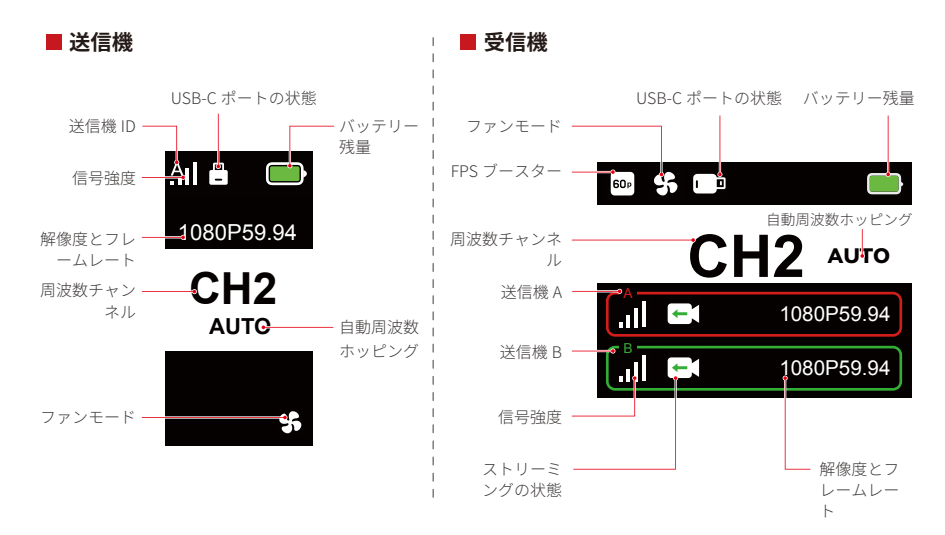

メニュー

メニューボタンを3秒間長押しすると、メニューインターフェイスに移動します。上下ボタンでメニューオプションを 切り替えてから、メニューボタンを押して選択を確定します。

#### ■ 送信機インジケーターライト

| * | 赤のライトが点灯     | .N  | ペアリングされていない / 信号消失              |
|---|--------------|-----|---------------------------------|
| * | 赤のライトがゆっくり点滅 |     | バッテリー残量が 15% 未満 (残り使用時間約 30 分 ) |
| * | 赤のライトが点滅     |     | バッテリー残量が 5% 未満 (残り使用時間約 10 分 )  |
| * | 緑のライトが点灯     | .11 | ペアリング成功、信号が安定                   |

### ■ 受信機インジケーターライト

| * | 赤のライトが点灯     | ж             | ペアリングされていない / 信号消失                                   |
|---|--------------|---------------|------------------------------------------------------|
| * | 赤のライトがゆっくり点滅 |               | バッテリー残量が 15% 未満 ( 残り使用時間約 30 分 )<br>— 両方のライトが点滅      |
| * | 赤のライトが点滅     | $\rightarrow$ | バッテリー残量が 5% 未満 ( 残り使用時間約 10 分 ) —<br>両方のライトが点滅       |
| * | 緑のライトが点灯     | 1             | ペアリング成功、信号が安定 ( 送信機 A では上側ライ<br>ト、送信機 B では下側ライトが点灯 ) |

### 機能の概要

#### 送信機機能の説明

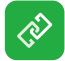

#### ペアリング

ファン設定

クリックするとペアリングモードになります。 受信機もペアリングモードにしなければペア リングは成功しません。

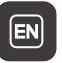

#### **言語の切り替え** 中国語と英語を切り替えま す。

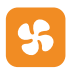

#### 冷却条件に応じてファンモードを選択 します。

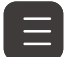

バージョン情報 システムのソフトウェアとハードウ ェアのバージョンを確認します。

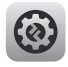

#### システム設定

システム関連の設定情報を表示しま す。

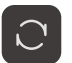

**リセット** 初期設定に戻します。

### 機能の概要

#### 受信機機能の説明

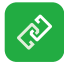

#### ペアリング

クリックするとペアリングモードになります。受信機 もペアリングモードにしなければペアリングは成功し ません。

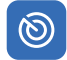

#### 周波数スキャン

スキャン後に、ボタンを押して通信状態の良好な周波 数チャンネルを選択するか、自動ホッピング機能を起 動することができます。

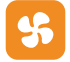

#### ファン設定

冷却条件に応じてファンモードを選択することができ ます。

## 60

#### FPS ブースター

受信機は、P24、P25、P30 などの低フレームレート 受信信号を P60 に変換して、送信時の遅延を低減し ます。

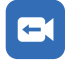

#### ストリーミング

必要に応じてストリーミング方法を選択して、種々の パフォーマンスを体験することができます。 注意:ストリーミングモードを起動すると、通常のビ デオ送信の遅延に影響が出ます。

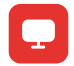

#### Web 情報

デバイスの IP アドレスを表示します。

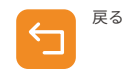

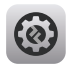

システム設定

システム関連の設定情報を表示しま す。

#### 静止画像

送信を中断したときの最後のフレーム を、信号ソースの最終フレームにする かどうかが決定できます。

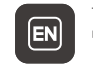

•

言語の切り替え

中国語と英語を切り替えます。

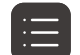

バージョン情報

システムのソフトウェアとハードウ ェアのバージョンを確認します。

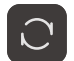

**リセット** 初期設定に戻します。

### 機能の概要

### 静止画像のカスタマイズ

静止画像をカスタマイズするには、次の条件を満足する必要があります:

1. 画像フォーマット: JPG

- 2. 解像度: 1920 x 1080
- 3. 画像名: logo.JPG
- 4. サイズ:1MB 以内

USB ドライブのルートディレクトリに、前記条件を満たす画像をインポートします。電源を投入した状態で受信機 に USB ドライブを挿入し、読み込まれるまで待ちます。

ゲートウェイ設定(スイッチを使用しても同じ効果が達成できる)

### ■ 操作ガイド

1. イーサネットケーブルを使用して、コンピュータに受信機を接続します。

2.「Network」を右クリックし、「Properties」を選択します。

| s PC              |                                               |       |  |  |
|-------------------|-----------------------------------------------|-------|--|--|
| Pin<br>Pin<br>Pin | <b>pen</b><br>n to Quick access<br>n to Start | 12202 |  |  |
| M<br>M            | ap network drive<br>isconnect network drive   | ×-    |  |  |
| Cr<br>Le Bin Dr   | reate shortcut<br>elete                       |       |  |  |
| Pr                | operties                                      |       |  |  |
| Pr<br>20          | operties                                      |       |  |  |

#### 3.「Ethernet」をクリックします。

#### 2 同時和共享中心

#### View your basic network information and set up connections

View your active networks

| <b>y6cd7.com</b><br>Public network | Access type: Internet<br>Connections: att WLAN (Guest_05) |  |
|------------------------------------|-----------------------------------------------------------|--|
| <b>未识别的网络</b><br>Public network    | Access type: No Internet access<br>Connections: Chernet   |  |
| Change your networking settings    |                                                           |  |

2

#### Set up a new connection or network

Set up a broadband, dial-up, or VPN connection; or set up a router or access point.

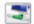

#### Troubleshoot problems

Diagnose and repair network problems, or get troubleshooting information.

- 4.「Properties」をクリックします。
- 5. 「Internet Protocol Version 4 (TCP/IPv4)」をクリックし、「Properties」をクリックします。

| 。以太网 Status             | ×          | 💡 以太网 Properties                                                                                                    | ×            |
|-------------------------|------------|----------------------------------------------------------------------------------------------------|--------------|
| General                 |            | Networking Sharing                                                                                                    |              |
| Connection              |            | Connect using:                                                                                                    |              |
|                         |            | Intel(R) Ethemet Connection (16) I219                                                                                                    | -V           |
|                         |            |                                                                                                    | Configure    |
|                         |            | This connection uses the following items:                                                                                                    |              |
| Speed: Details Activity | 100.0 Mbps | ✓         Microsoft 网络宫户端           ✓         ✓           ✓         ✓           ✓         ✓           ✓         ✓           ✓         ✓           ✓         ✓           ✓         ✓           ✓         ✓           ✓         ✓           ✓         ✓           ✓         ✓           ✓         ✓           ✓         ✓           ✓         ✓           ✓         ✓           ✓         ✓           ✓         ✓           ✓         ✓           ✓         ✓           ✓         ✓           ✓         ✓           ✓         ✓ | 享<br>]<br>が议 |
| Sent —<br>Packets: 210  | Received   | Install Uninstall                                                                                                    | Properties   |
| Properties Disable      | Diagnose   | Vescupion<br>係端控制的议/Internet 协议。该协议是<br>协议,用于在不同的相互连接的网络」                                                                                                    |              |
|                         | Close      |                                                                                                    | OK Cancel    |
| (3)                     |            | (4)                                                                                                    |              |

- 「Use the following IP address」を選択し、受信機の Web 情報に表示された IP アドレスとサブネットマスクとデフォ ルトゲートウェイを入力し、これらが同じネットワークにあることを確認し、「OK」をクリックします。
- 7.「Close」をクリックします。

| General                                                                |                                        | Networking Sharing                                   |            |
|------------------------------------------------------------------------|----------------------------------------|------------------------------------------------------|------------|
| You can get IP settings assigned a                                     | automatically if your network supports | Connect using:                                       |            |
| this capability. Otherwise, you ne<br>for the appropriate IP settings. | ed to ask your network administrator   | Intel(R) Ethemet Connection (16) I21                 | 9-V        |
| O Obtain an IP address automa                                          | stically                               |                                                      | Configure  |
| O Use the following IP address                                         |                                        | This connection uses the following items:            |            |
| IP address:                                                            | 192 . 168 . 218 . 80                   | Microsoft 网络客户端<br>Microsoft 网络的文件和打印机               | .共享        |
| Subnet mask:                                                           | 255 . 255 . 255 . 0                    | ■ 🖸 🛜 QoS 数据包计划程序                                    |            |
| Default gateway:                                                       | 192 . 168 . 218 . 1                    | Internet 4 (TCP/IPv4)                                |            |
| Obtain DNS server address a                                            | automatically                          | □ 1 Microsoft 网络适配器多路传送<br>□ 2 Microsoft LLDP 协议驱动程序 | 器协议        |
| O Use the following DNS server                                         | addresses:                             |                                                      |            |
| Preferred DNS server:                                                  | 2                                      | Install Uninstall                                    | Properties |
| Alternate DNS server:                                                  |                                        | Description                                          |            |
|                                                                        |                                        |                                                      |            |
|                                                                        |                                        |                                                      |            |
| 🗌 Valjdate settings upon exit                                          | Ad <u>v</u> anced                      |                                                      |            |
| 🗌 Validate settings upon exit                                          | Advanced                               |                                                      |            |

RTMP ストリーミング - 4G LTE Wi-Fi モデム

#### ■ 操作ガイド

1. デバイスを接続します。

 イーサネットケーブルを使用して受信機をコンピュータに接続し、コンピュータと受信機が同じゲートウェイに接続 されていることを確認します(詳細についてはゲートウェイ設定を参照のこと)。

3.0TG アダプターを使用し、送信受信機に、インターネットが接続可能な 4G LTE Wi-Fi モデムを接続します。 4. 対応する USB-C アイコンを見て、変更がないか確認します:

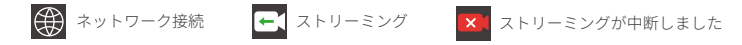

5. 受信機を通じて Web 情報インターフェイスにアクセスし、IP アドレスを表示します。 6.PC またはモバイルデバイスでブラウザを開き、受信機の IP アドレスを入力します。

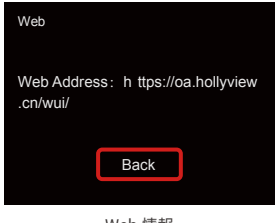

Web 情報

 このページに移動したら、ライブストリーミングプラットフォームのストリーミング URL とキーを入力するとストリ ーミングを開始します。

RTMP ストリーミング - ローカルエリアネットワーク

#### ■ 操作ガイド

1.デバイスを接続します。

2.イーサネットケーブルを使用して、インターネットまたはルーターに受信機を接続します。

3.受信機を通じてWeb情報にアクセスし、IPアドレスを表示します。

4.イーサネットまたはWi-Fiを通じて、PCまたはモバイルデバイスが、受信機と同じローカルエリアネットワークセグ

メントに接続されていることを確認します。

5.PCまたはモバイルデバイスでブラウザを開き、受信機のIPアドレスを入力します。

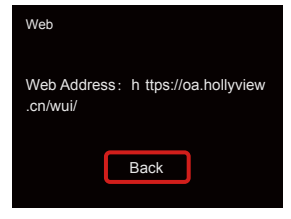

Web 情報

6. このページに移動したら、ライブストリーミングプラットフォームのストリーミング URL とキーを入力するとスト リーミングを開始します。

| HOLLYLAND | 中文 English                                          | ර් Log Out                                          |
|-----------|-----------------------------------------------------|-----------------------------------------------------|
| Settings  | Device RTMP Streaming Settings                      |                                                     |
|           | TX-A                                                | ТХ-В                                                |
|           | *RTMP Streaming Address<br>hollyland.video/live/555 | *RTMP Streaming Address<br>hollyland.video/live/555 |
|           | Key<br>Please enter the key                         | Key<br>Please enter the key                         |
|           | Start Streaming                                     | Start Streaming                                     |
|           | I Device Channel                                    |                                                     |
|           | Current Channel 13 V Start Scanning Channels        |                                                     |
|           |                                                     |                                                     |

NDI ストリーミング (OBS を例示)

### ■ 操作ガイド

コンピュータと受信機を同じゲートウェイに接続したままにします(詳細はゲートウェイ設定を参照のこと)。

2. ネットワークの接続を切ります。

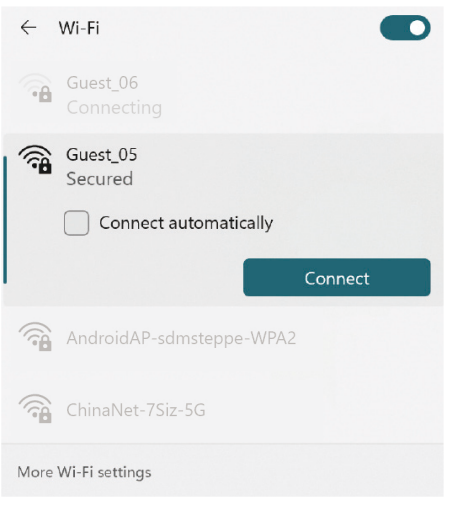

インストールした OBS-NDI で OBS ソフトウェアを開きます。
 クリックしてビデオソースを追加します。

File Edit View Docks Profile Scene Collection Tools Help No source selected O Properties - Audio Mixer Scenes - Sources 🕤 Scene Transitions 🕞 Controls Mic/Aux Duration 300 ms + 🗊 : Desktop audio You don't have any sources Click the + button below, Ó - () : Studio Mode or right click here to add one + 🗊 🗢 🗸 🗸 + 面回へ o° : CPU: 0.2% 60.00 / 60.00 FPS

5.NDI ソースを追加して確定します。

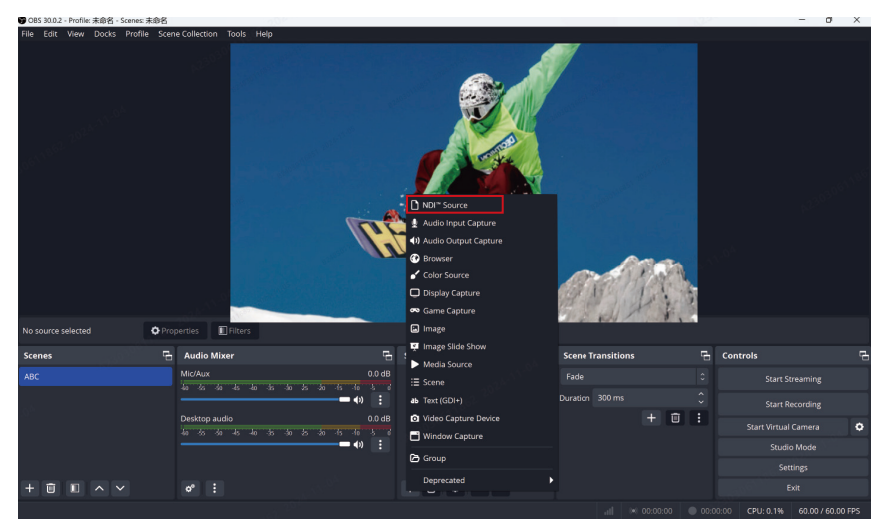

6. 対応するビデオソースを選択して確定します。

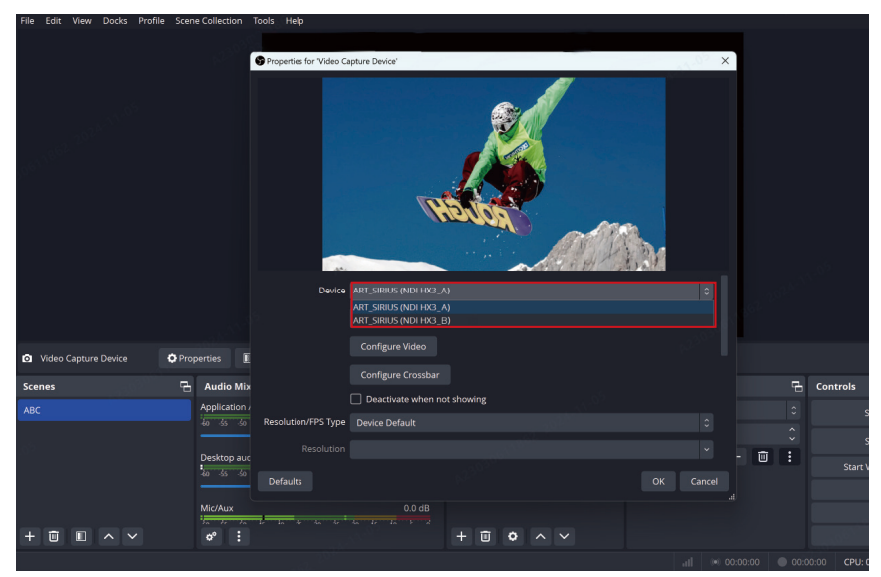

7. インターネットに接続します。

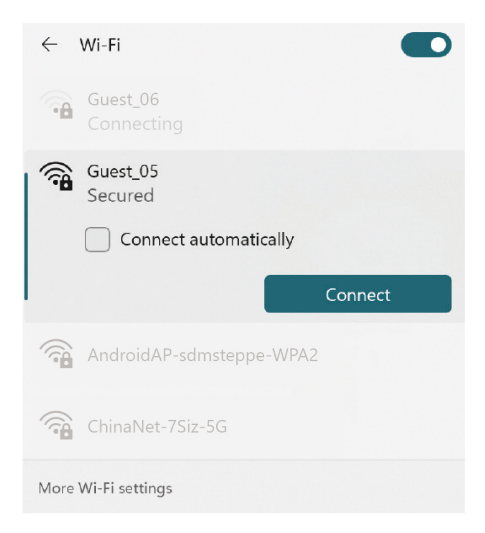

8. ストリーミングを開始します。

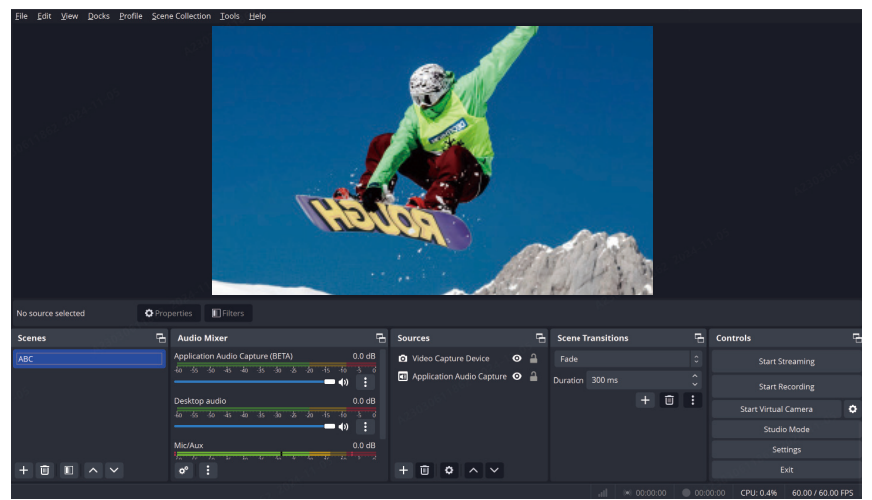

仕様

|                   | 送信機                                                                                                    | 受信機                                                                                                    |  |
|-------------------|----------------------------------------------------------------------------------------------------|----------------------------------------------------------------------------------------------------|--|
| ポート               | DC 入力: 2.0mm コアソケット<br>HDMI 入力: HDMI 1.4b<br>SDI 入力ポート: 3G SDI<br>SDI Loopout: 3G SDI<br>USB-C: USB 2.0 OTG<br>アンテナ: SMAオス | DC 入力: 2.0mm コアソケット<br>HDMI 出力: HDMI 1.4b × 2<br>SDI 出力: 3G SDI × 2<br>USB-C: USB 2.0 OTG<br>アンテナ: SMA オス<br>イーサネットポート: RJ45、100 Mbps |  |
| 電源                | NP-F バッテリー電圧範囲:6.8 ~ 8.4V<br>DC 電圧範囲:6 ~ 16V                                                                               | V マウントバッテリー電圧範囲:11.8 ~ 16.8V<br>DC 電圧範囲:6 ~ 16V                                                                                       |  |
| 消費電力              | 10W 未満                                                                                                    | 11W 未満                                                                                                    |  |
| 総重量               | 210g                                                                                                    | 440g                                                                                                    |  |
| サイズ (長さ x 幅 x 高さ) | 114.8 × 69 × 35.5mm<br>(4.5 × 2.7 × 1.4 インチ )                                                                              | 142 × 87.2 × 33.2mm<br>(5.6 × 3.4 × 1.3 インチ )                                                                                         |  |
| 動作周波数             | 5.15 ~ 5.85 GHz                                                                                                    |                                                                                                    |  |
| 送信出力              | 23 dBm 未満                                                                                                    | /                                                                                                    |  |
| 受信機感度             | /                                                                                                    | -90 dBm                                                                                                    |  |
| 遅延時間              | 33 ミリ秒以上                                                                                                    |                                                                                                    |  |
| 帯域幅               | 40 MHz                                                                                                    |                                                                                                    |  |

| HDMI 入力                   | HDMI 出力                   | SDI 出力                    |
|---------------------------|---------------------------|---------------------------|
| 720p50/59.94/60           | 720p50/59.94/60           | 720p50/59.94/60           |
| 1080i50/59.94/60          | 1080i50/59.94/60          | 1080i50/59.94/60          |
| 1080p23.98/24/25/29.97/30 | 1080p23.98/24/25/29.97/30 | 1080p23.98/24/25/29.97/30 |
| 1080p50/59.94/60          | 1080p50/59.94/60          | 1080p50/59.94/60          |

| SDI 入力                    | HDMI 出力                   | SDI Loopout/ 出力           |
|---------------------------|---------------------------|---------------------------|
| 720p50/59.94/60           | 720p50/59.94/60           | 720p50/59.94/60           |
| 1080i50/59.94/60          | 1080i50/59.94/60          | 1080i50/59.94/60          |
| 1080p23.98/24/25/29.97/30 | 1080p23.98/24/25/29.97/30 | 1080p23.98/24/25/29.97/30 |
| 1080p50/59.94/60          | 1080p50/59.94/60          | 1080p50/59.94/60          |

注意:国や地域により、本機の動作周波数帯域と無線送信出力が変化することがあります。詳細については、お住まいの地域の法規や規制を 参照してください。

製品の使用中に何か問題や助けが必要な場合は、下記のHollylandサポートチームにご連絡ください:

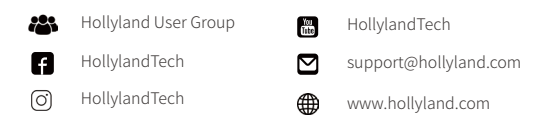

#### 宣言文:

すべての著作権は、Shenzhen Hollyland Technology Co., Ltd. に帰属します。Shenzhen Hollyland Technology Co., Ltd. の書面による承認がない限り、いかなる組織または個人も、いかなる形式でも、書面または図解コンテンツの一部また は全部をコピーまたは複製したり配布することはできません。

#### 商標に関する宣言文:

すべての商標は、Shenzhen Hollyland Technology Co., Ltd. に帰属します。

#### 注意:

本取扱説明書は、製品のバージョンアップグレードなどの理由により、随時更新されます。本書は、特段の合意がない 限り、使用上の手引きとしてのみ提供されるものです。本書に記載されているすべての表現、情報、推奨事項は、明示 または黙示を問わず、いかなる種類の保証を行うものではありません。

### **HOLLY VIEW**

メーカー:Shenzhen Hollyland Technology Co., Ltd. 住所:8F, 5D Building, Skyworth Innovation Valley, Tangtou Road, Shiyan Street, Baoan District, Shenzhen, 518108, China